## 项目申报知识产权 享受重点群体退役士兵军队转业干部创业就业免征 增值税政策的增值税小规模纳税人应该如何填写申报表

| 产品名称 | 项目申报知识产权 享受重点群体退役士兵军队<br>转业干部创业就业免征增值税政策的增值税小规<br>模纳税人应该如何填写申报表 |
|------|-----------------------------------------------------------------|
| 公司名称 | 杭州好又快财务管理有限公司                                                   |
| 价格   | 100.00/件                                                        |
| 规格参数 |                                                                 |
| 公司地址 | 杭州市上城区置鼎时代中心4幢632室                                              |
| 联系电话 | 0571-87911962 17764573265                                       |

## 产品详情

! 公司招录的免征增值税的人员, 我该如何在申报的时候享受政策呢?

这个不难,来看看我给你准备的这份申报指南吧!

申税小微

01

登录电子税务局后,点击【我要办税】——【税费申报及缴纳】。

02

在左边菜单中选择【增值税及附加税费申报】,在右边功能区选择——【增值税及附加税费申报(小规 模纳税人适用】。

03

进入增值税小规模纳税人申报表填写界面。

重点群体人员采集

或退役士兵采集

适用《财政部 税务总局 人力资源社会保障部 农业农村部关于进一步支持重点群体创业就业有关税收政策的公告》(财政部 税务总局 人力资源社会保障部 农业农村部公告2023年第15号)政策享受限额减免税收优惠的,请填写【重点群体人员采集】。

适用《财政部 税务总局

退役军人事务部关于进一步扶持自主就业退役士兵创业就业有关税收政策的公告》(财政部 税务总局 退役军人事务部公告2023年第14号)政策享受限额减免税收优惠的,请填写【退役士兵采集】。

重点群体人员本年度

实际工作时间表采集

自主就业退役士兵本年度

在企业工作时间表采集

04

重点群体人员、退役士兵

政策减税填写减免表

完成采集后,需要根据限额减免扣减金额填写增值税减免税申报明细表。在【一、减税项目】中填入对 应的减税性质代码及名称,并填入本期发生额和本期实际抵减金额。

对应的减税性质代码如下:

如果需要扣减城市维护建设税、教育费附加、地方教育附加,则在附加税费情况表【本期减免税(费)额】中填写对应的减免性质代码及减免税(费)额。

您可登录国家税务总局网站【纳税服务】栏目查询最新的减免税政策代码目录。

05

操作步骤

所有申报表填写好后,点击【申报】,完成申报。

申报成功后,可以立即查看申报结果(是否成功);通过【我要查询】—【申报信息查询】—【申报信 息查询】,

录入申报日期等信息后,可以查询到申报结果,如有税款缴纳,点击【缴款】,根据提示完成缴款。